## Kurzanleitung Kontrolle der Drittmittel in FACTS

- 1. Rechts/Links an den Seiten Einrichtung / Einrichtung wählen
- 2. Zusatzinformationen öffnen im mittleren Fenster
- 3. Stammdaten Institute/Kliniken in Bearbeitung ab 2017öffnen
- 4. Stammdatenblatt anwählen

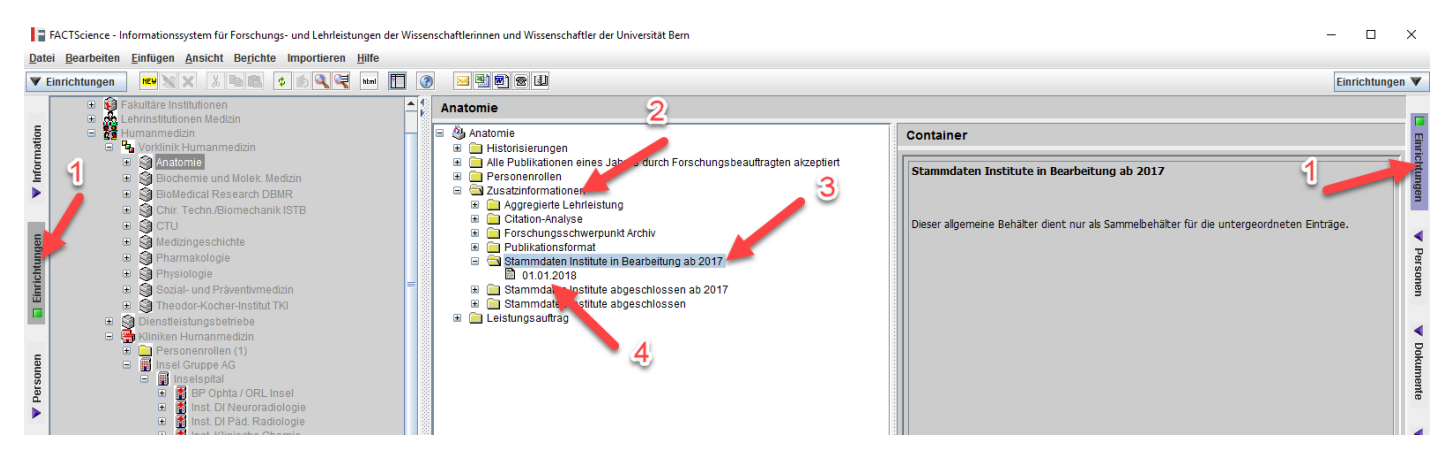

5. Bericht zu Drittmitteln generieren: Menu Berichte > Stammdaten > Drittmittel pro Einrichtung

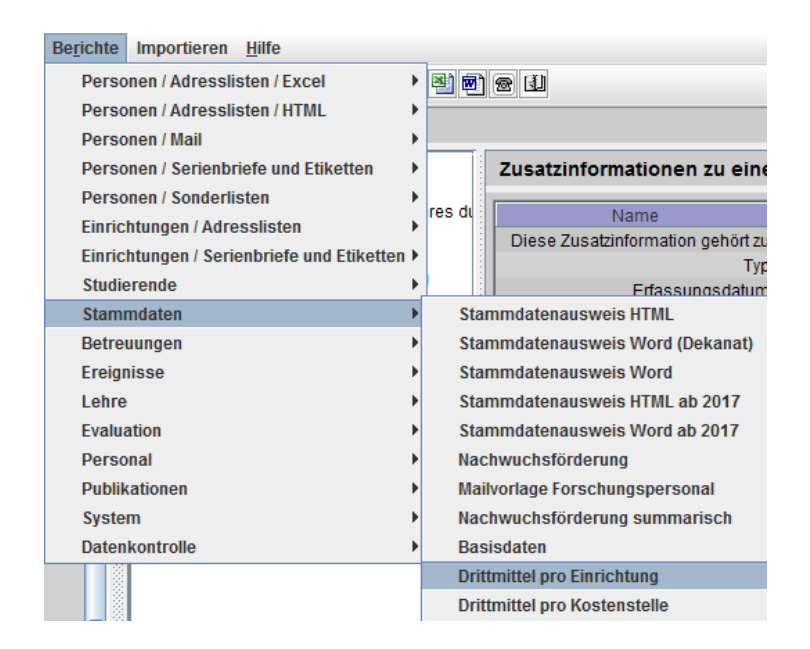

6. Kontrollen durchführen, Anträge für Korrekturen können ausschliesslich via Formular gemeldet werden an: <a href="mailto:stammdaten@meddek.unibe.ch">stammdaten@meddek.unibe.ch</a>